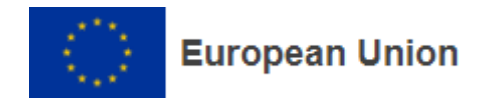

## OLS sınavı yapmak için aşağıdaki adımlar izlenmelidir.

- 1. <u>EU Academy</u> sistemine girmek için öncelikle <u>EU Login</u> hesabı oluşturulmalıdır.
- 2. EU LOGIN hesabı oluşturduktan sonra EU Academy 'e giriş yapınız.

https://academy.europa.eu/

| ← → C ( academy.europa.eu                                            |                                                                                                    | ९ 🖻 🛧 🎯 🗘 🕲 🛸 🖬 📥 🗄 |
|----------------------------------------------------------------------|----------------------------------------------------------------------------------------------------|---------------------|
| An official website of the European Union $$ How do you know? $\sim$ |                                                                                                    |                     |
| European Union                                                       |                                                                                                    |                     |
| eu academy                                                           |                                                                                                    | Q Log in   En ~     |
| Sector Conference                                                    | State of the second second sec | 1.0                 |
| ← → C                                                                | RequestId=ECAS_LR-34661167-972sZkjzo0zOna4EdcVbZMaRGZN6qyUsunFP8gbzkJGpP35CIAAY66 •                                                                                                    | ९ ৫ ☆ 🧿 🗘 ⓒ 🗯 🛛 🔺 : |
| One account, many EU service                                         | es <b>U</b> English (en)                                                                                                    | ×                   |
|                                                                      | EU Academy requires you to authenticate Sign in to continue                                                                                                    |                     |
|                                                                      | Welcome     @std.yediteps.edu.tr   @std.yediteps.edu.tr   External   Sign with a different e-mail address?   Password     Choose your verification method   Choose your verification method   Image: Password   Authenticate to EU Login with only your password.     Sign in                                                                                                    |                     |

**3.** Giriş yaptıktan sonra EU Academy sayfasına yönlendirileceksiniz. Arama butonuna **"English Placement Test"** yazarak **"Enroll**" butonuna tıklayarak ilerleyeceksiniz.

| 🗧 🔶 C 👔 academy.europa.eu/local/euacademy/pages/course/assessment-overview.php?title=english-placement-test |                                |                        | Q 🖻 🛣 🧿 | 0 | ) 🕈 🖬 📥 🗄 |        |
|----------------------------------------------------------------------------------------------------|--------------------------------|------------------------|---------|---|-----------|--------|
| An official website of the European Union How                                                               | do you know? 🗸                 |                        |         |   |           |        |
| European Union                                                                                              |                                |                        |         |   |           |        |
| eu academy                                                                                                  | Explore by to <del>pic V</del> | English Placement Test | a Ç     | ρ |           | ✓ En ✓ |
| Site Home > Dashboard > English Placement                                                                   | Test                           |                        |         |   |           |        |
| English<br>⊙ Less than an ho                                                                                | Placement                      | Test                   | Errol   |   |           |        |

**4.** Ardından kullanıcı adınızın alt menüsünde bulunan "**Dashboard**" sekmesine tıkladıktan sonra **Assessment** bölümünde "**English Placement Test**" e tıklayarak sınava başlayınız.

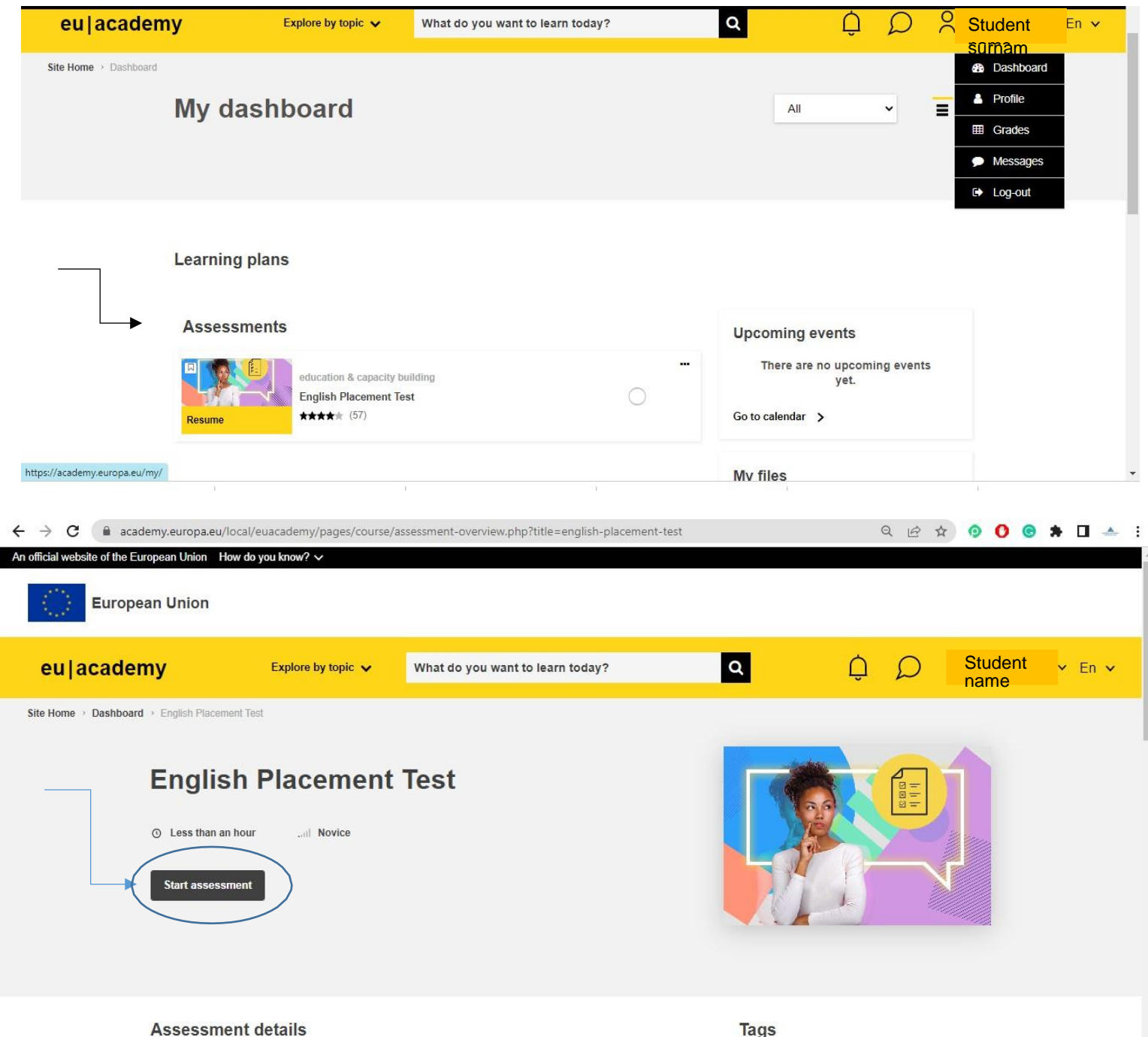

**5.** Sınavı bitirdikten sonra aşağıdaki sonuç ekranı gelecektir. Sonuç ekranını <u>erasmus@omu.edu.tr</u>ile paylaşınız.

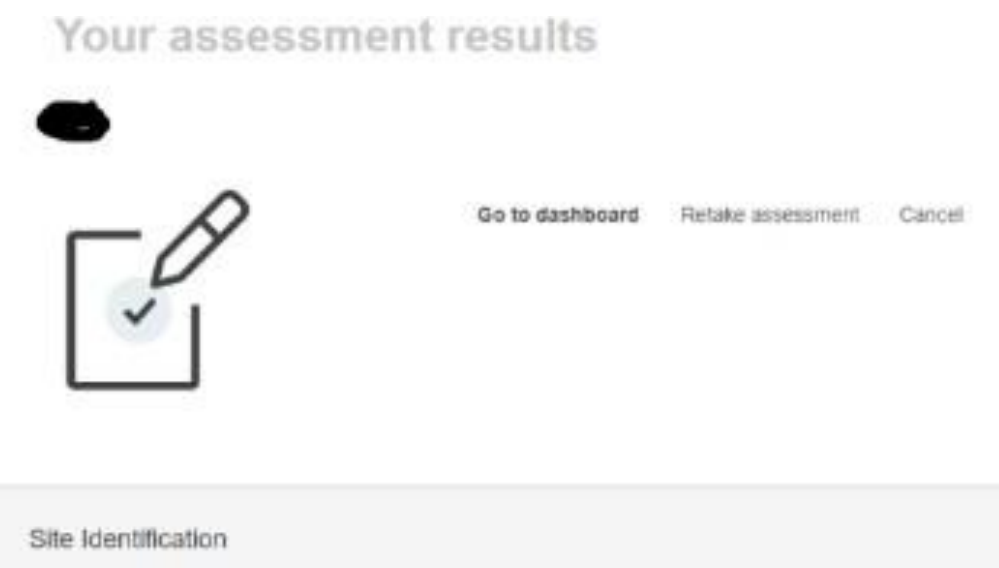

Help centre